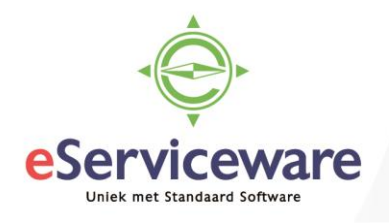

## Corrigeren transactie aan verkeerde factuur gekoppeld

In deze procedure wordt uiteengezet hoe een betaling die aan de verkeerde factuur gekoppeld is gecorrigeerd kan worden. De handelingen gelden voor zowel debiteuren als crediteuren.

Open de **Debiteurkaart** van de desbetreffende debiteur via *Menu > Debiteuren > Analyses > Debiteurkaart*. Bij de debiteurkaart vink 'Alle documenten weergeven' aan, anders worden alleen openstaande posten weergegeven en het is juist de bedoeling dat een reeds afgeboekte factuur en betaling worden gecorrigeerd.

## Debiteurkaart 😭

| c                                                                                    | 2         | r     | ~ ~ <                               | > AC                             | TIES 🔻 R/                                   | APPORTEN -              | ↔  🕱               | Ŧ                                                                                                    |             |                      |            |                               |                   |
|--------------------------------------------------------------------------------------|-----------|-------|-------------------------------------|----------------------------------|---------------------------------------------|-------------------------|--------------------|----------------------------------------------------------------------------------------------------|-------------|----------------------|------------|-------------------------------|-------------------|
| Vestiging:<br>* Debiteur:<br>Periode:<br>Valuta:<br>Rekening:<br>Subrek. debiteuren: |           |       | g:<br>r:<br>:<br>ig:<br>debiteuren: | 1 - VN - Your C<br>20006 - IMB B | 1 - VN - Your Garden<br>20006 - IMB Benelux |                         |                    | Alle documenten weergeven<br>Niet-vrijgegeven opnemen<br>Saldo documenten:<br>Huidig saldo:<br>Saldo vooruitbetalingen:<br>Saldo vooruitbetalingen: |             |                      |            | Inclusief subdebiteuren       |                   |
|                                                                                      | Alle<br>Q | regel | Filter toegepaa                     | st<br>*Vestiging                 | Soort                                       | *Referentienr.          | *Boekin            | *Datum                                                                                                    | Vervaldatun | Status               | Valuta     | Oorspr.<br>bedrag<br>(valuta) | Saldo<br>(valuta) |
| >                                                                                    | Û<br>Û    |       | 20006<br>20006                      | 1                                | Betaling<br>Factuur                         | <u>400098</u><br>000165 | 06-2018<br>09-2016 | 28-6-2018<br>1-9-2016                                                                                                    | 15-9-2016   | Gesloten<br>Gesloten | EUR<br>EUR | -1.210,00<br>1.210,00         | 0,00<br>0,00      |

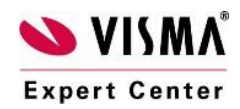

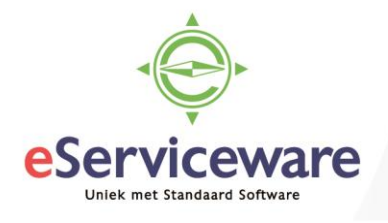

Open de betaling waarin de verkeerde factuur is gekoppeld door in de kolom 'Referentienr.' op het nummer van de betaling te klikken. In het venster **Debiteurbetalingen** ga naar het tabblad 'Betalingshistorie', selecteer de juiste regel en kies voor 'Betaling tegenboeken'.

| Debiteurbetalingen |     |           |                      |                  |        |                              |         | 🕜 NOTITIES 🛛 🛗 ACTIVITEITEN |           |         |                 | EITEN           | Ø                    | BESTANDEN                    | 🗇 ME    | LDINGEN  |             |
|--------------------|-----|-----------|----------------------|------------------|--------|------------------------------|---------|-----------------------------|-----------|---------|-----------------|-----------------|----------------------|------------------------------|---------|----------|-------------|
| C                  | PS  | IAAN I    | EN SLUIT             | TEN              | -      | ∽ +                          | Ξ.      | Ĵ •                         | к         | <       | >               | Νν              | 'RIJG                | GEVEN /                      | NNULER  | EN AN    | ALYSES -    |
| F                  | AP  | PORTE     | EN 🕶                 |                  |        |                              |         |                             |           |         |                 |                 |                      |                              |         |          |             |
|                    | So  | ort:      | Be                   | taling           | -      | Debiteur:                    | 2       | 20006 - IMB Benelux         |           |         |                 |                 | 🗶 Te betalen bedrag: |                              |         | 1.210,00 |             |
|                    | Re  | ferentien | r.: 40               | 0098             | Q      | Locatie:                     | F       | PRIMAIF                     | R - Hoofd | locatie |                 |                 |                      | Documenten:                  |         | 0,00     |             |
|                    | Sta | atus:     | Ge                   | esloten          |        | Betaalmeth                   | node:   | 1 - Handmatig binnenlands   |           |         |                 |                 | Orders:              |                              |         | 0,00     |             |
|                    |     |           |                      | Blokkeren        |        | Creditcard/                  | Bank    |                             |           |         |                 |                 | Beschikbaar sal      |                              |         | 0,00     |             |
|                    | Da  | itum:     | 28-6-2018<br>06-2018 |                  |        | Bank-/kasr                   | ekeni   | 1100 - Bank                 |           |         |                 |                 |                      | Afboekingsbedr<br>Toeslagen: |         | 0,00     |             |
|                    | Pe  | riode:    |                      |                  |        | Valuta:<br>rhi Factuurtekst: |         | EUR 1,00                    |           | *       |                 |                 |                      |                              |         | 0,00     |             |
|                    | Be  | talingsre | f.: Be               | Betaling onderhu |        |                              |         | 20180510                    |           |         |                 |                 |                      |                              |         |          |             |
|                    |     |           |                      |                  |        | Bankkoste                    | n:      |                             | 0,00      |         |                 |                 |                      |                              |         |          |             |
|                    | TEI | KOPPEL    | EN DOCUN             | IENTEN           | BE     | TALINGSHIST                  | RIE     | ORDE                        | ERS       | FINANCI | ËLE GE(         | GEVENS          |                      | TOESLAGEN                    |         |          |             |
| ¢                  | 3   | BETA      | LING TEG             | ENBOEKE          | N    • | → 🕱                          |         |                             |           |         |                 |                 |                      |                              |         |          |             |
| 2                  | U   | D Ves     | stiging              | Batchnu          | nn s   | Soort                        | Referen | ntie                        | Debite    | eur B   | etaald<br>edrag | Gebru<br>bet.ko | uikte<br>rting       | Saldo<br>afboeking           | Periode | Datum    | Vervaldatun |
| >                  | U   | D 1       |                      | <u>001964</u>    |        | Verkoopfactuur               | 000165  | i                           | 2000      | 06 1.2  | 10,00           | (               | 0,00                 | 0,00                         | 06-2018 | 1-9-2016 | 15-9-2016   |

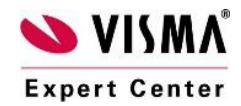

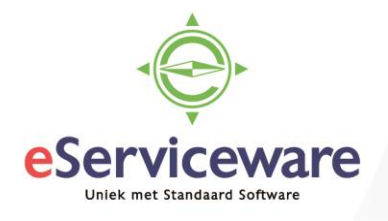

In het tabblad 'Te koppelen documenten' is nu een regel toegevoegd met daarin een credit bedrag, dit is de correctie (tegenboeking) voor de reeds gekoppelde factuur.

| Debiteurbetal   | ingen                       |                   | 1 N       | OTITIES           | ACTIVITEITE              | N 🖉 B              | estanden (             | I MELDINGEN | OPTIES -    |
|-----------------|-----------------------------|-------------------|-----------|-------------------|--------------------------|--------------------|------------------------|-------------|-------------|
| OPSLAAN EN SL   | UITEN                       | ∽ + ≣             | Ĵ, •      | K <               | <b>&gt; &gt;</b>         | VRIJGE             | VEN ANNU               | JLEREN A    | NALYSES -   |
| RAPPORTEN -     |                             |                   |           |                   |                          |                    |                        |             |             |
| Soort:          | Soort: Betaling - Debiteur: |                   |           |                   |                          | £.                 | Te betalen bedrag:     | 1.210,00    | <b>^</b>    |
| Referentienr.:  | 400098 P                    | Locatie:          | PRIMAIR   | - Hoofdlocatie    |                          | I                  | Documenten:            | -1.210,00   |             |
| Status:         | Open                        | Betaalmethode:    | 1 - Handm | natig binnenlan   | ds                       |                    | Orders:                | 0,00        |             |
|                 | Blokkeren Creditcard/Ba     |                   |           |                   |                          |                    | Beschikbaar sal        | 1.210,00    |             |
| * Datum:        | 28-6-2018 🔹                 | Bank-/kasrekeni   | 1100 - Ba | nk                |                          |                    | Afboekingsbedr         | 0,00        |             |
| * Periode:      | 06-2018 O                   | Valuta:           | EUR       | 1,00              | ▼ BASIS                  | -                  | Foeslagen:             | 0,00        |             |
| Betalingsref.:  | Betaling onderh             | Factuurtekst:     | 20180510  | )                 |                          |                    |                        |             |             |
|                 |                             | Bankkosten:       |           | 0,00              |                          |                    |                        |             |             |
| TE KOPPELEN DO  | CUMENTEN                    | BETALINGSHISTORIE | ORDEF     | RS FINA           | NCIËLE GEGEVE            | ENS T              | OESLAGEN               |             |             |
| с + ×           | DOCUMENTE                   | NOPHALEN H→       | K         |                   |                          |                    |                        |             |             |
| 🖹 🕡 🗋 Vestiging | Soort                       | * Referentienr.   | Debiteur  | Betaald<br>bedrag | Gebruikte<br>bet.korting | Saldo<br>afboeking | Redencode<br>afboeking | Datum       | Vervaldatum |
| 🥒 🕒 🗋 1         | Verkoopfactu                | ur <u>000165</u>  | 20006     | -1.210,00         | 0,00                     | 0,00               | 14                     | 1-9-2016    | 15-9-2016   |

In dit tabblad ('Te koppelen documenten') dient nu de juiste factuur gekoppeld te worden. Voeg een regel toe en selecteer de juiste factuur.

| D                                                                  | eb                                                                            | oite   | urbetal   | ingen        |        |                 | 🛃 N        | IOTITIES          | 🛱 ACTIVITEI              | ten 🥔 B            | ESTANDEN               | MELDINGEN |             |  |
|--------------------------------------------------------------------|-------------------------------------------------------------------------------|--------|-----------|--------------|--------|-----------------|------------|-------------------|--------------------------|--------------------|------------------------|-----------|-------------|--|
| OPSLAAN EN SLUITEN 🖬 🖛 🕂 🔋 🛱 🛛 K < > >I VRIJGEVEN ANNULEREN ANALYS |                                                                               |        |           |              |        |                 |            |                   |                          |                    |                        |           | NALYSES -   |  |
| R                                                                  | RAPPORTEN -                                                                   |        |           |              |        |                 |            |                   |                          |                    |                        |           |             |  |
|                                                                    | Soc                                                                           | ort:   |           | Betaling     | •      | Debiteur:       | 20006 - IN | IB Benelux        |                          | £                  | Te betalen bedrag:     | 1.210,00  | <b></b>     |  |
|                                                                    | Ref                                                                           | ferer  | ntienr.:  | 400098       | Q      | Locatie:        | PRIMAIR    | - Hoofdlocatie    |                          |                    | Documenten:            | 0,00      |             |  |
|                                                                    | Sta                                                                           | tus:   |           | Open         |        | Betaalmethode:  | 1 - Handm  | atig binnenlar    | ids                      |                    | Orders:                | 0,00      |             |  |
|                                                                    |                                                                               |        |           | Blokkeren    |        | Creditcard/Bank |            |                   |                          |                    | Beschikbaar sal        | 0,00      |             |  |
| *                                                                  | Dat                                                                           | tum:   |           | 28-6-2018    | -      | Bank-/kasrekeni | 1100 - Bar | nk                |                          |                    | Afboekingsbedr         | 0,00      |             |  |
| *                                                                  | Per                                                                           | riode  | e:        | 06-2018      | Q      | Valuta:         | EUR        | 1,00              | → BASIS                  | S .                | Toeslagen:             | 0,00      |             |  |
|                                                                    | Bet                                                                           | taling | gsref.:   | Betaling ond | erhi   | Factuurtekst:   | 20180510   |                   |                          |                    |                        |           |             |  |
|                                                                    |                                                                               |        |           |              |        | Bankkosten:     |            | 0,00              |                          |                    |                        |           |             |  |
| ٦                                                                  | TE KOPPELEN DOCUMENTEN BETALINGSHISTORIE ORDERS FINANCIËLE GEGEVENS TOESLAGEN |        |           |              |        |                 |            |                   |                          |                    |                        |           |             |  |
| C                                                                  |                                                                               |        |           |              |        |                 |            |                   |                          |                    |                        |           |             |  |
| 8                                                                  | 0                                                                             | D      | Vestiging | Soort        |        | *Referentienr.  | Debiteur   | Betaald<br>bedrag | Gebruikte<br>bet.korting | Saldo<br>afboeking | Redencode<br>afboeking | Datum     | Vervaldatum |  |
|                                                                    | 0                                                                             |        | 1         | Verkoopfa    | actuur | 000165          | 20006      | -1.210,00         | 0,00                     | 0,00               | 14                     | 1-9-2016  | 15-9-2016   |  |
| >                                                                  | U                                                                             | D      | 1         | Verkoopfa    | actuur | <u>C00599</u>   | 20006      | 1.210,00          | 0,00                     | 0,00               | 14                     | 17-7-2018 | 31-7-2018   |  |

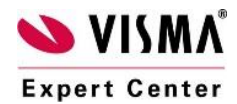

eServiceware B.V. - Watermanweg 100 - 3067GG - Rotterdam telefoon: 010 - 270 91 80 email: support@eserviceware.com

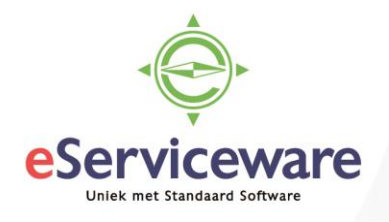

Wanneer de juiste factuur gekoppeld is, dan kan de betaling vrijgegeven worden middels de knop *Vrijgeven*. Het resultaat van deze handelingen is daarna te zien op de debiteurkaart. Hier is nu zichtbaar dat de factuur waarvan de betaling is tegengeboekt weer openstaat terwijl de zojuist gekoppelde factuur afgeboekt is.

## Debiteurkaart 😭

| (                                                                                    | С    | r    | ~ 🖉 <                                | > AC                                                             | TIES - R | APPORTEN -      | ↔  🛛 🕱                                                                                             | Ŧ                                                    |             |                                    |                         |                               |                   |
|--------------------------------------------------------------------------------------|------|------|--------------------------------------|------------------------------------------------------------------|----------|-----------------|----------------------------------------------------------------------------------------------------|------------------------------------------------------|-------------|------------------------------------|-------------------------|-------------------------------|-------------------|
| Vestiging:<br>* Debiteur:<br>Periode:<br>Valuta:<br>Rekening:<br>Subrek. debiteuren: |      |      | ig:<br>ir:<br>:<br>g:<br>debiteuren: | 1 - VN - Your Garden ク   20006 - IMB Benelux ク   ク ク   ク ク   ク ク |          |                 | Alle documen<br>Niet-vrijgegev<br>Saldo docume<br>Huidig saldo:<br>Saldo vooruitt<br>Saldoverschil | ten weergeven<br>en opnemen<br>enten:<br>petalingen: | 300.6       | 0334,15<br>0334,15<br>0,00<br>0,00 | Inclusief subdebiteuren |                               |                   |
|                                                                                      | Alle | rege | Is Filter toegepas                   | t                                                                |          |                 |                                                                                                    |                                                      |             |                                    |                         |                               |                   |
| 8                                                                                    | Û    |      | Debiteur                             | *Vestiging                                                       | Soort    | * Referentienr. | *Boekingsp                                                                                         | * Datum                                              | Vervaldatum | Status                             | Valuta                  | Oorspr.<br>bedrag<br>(valuta) | Saldo<br>(valuta) |
| >                                                                                    | U    |      | 20006                                | 1                                                                | Factuur  | <u>C00599</u>   | 07-2018                                                                                            | 17-7-2018                                            | 31-7-2018   | Gesloten                           | EUR                     | 1.210,00                      | 0,00              |
|                                                                                      | U    |      | 20006                                | 1                                                                | Factuur  | 000165          | 09-2016                                                                                            | 1-9-2016                                             | 15-9-2016   | Open                               | EUR                     | 1.210,00                      | 1.210,00          |

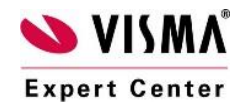